# HOW TO FILL EXAMINATION FORM.

### Before fill the examination form please read the carefully :

1) All uploaded document should be .jpg format photo should be max 50kb and sign max 30kb.

#### Process flow for feeding data :-

- (1) Please type the url on your browser "https://govexams.com/knit/knitExam/userLogin.aspx".
- (2) then this type of window shown: -
- (3) Now You can if already registered.

| S Candidate Login.        | x +                                                                                                    |                   | _             | ٥                 | × |  |  |
|---------------------------|----------------------------------------------------------------------------------------------------|-------------------|---------------|-------------------|---|--|--|
| < → C ∆                   | govexams.com/knit/knitExam/userLogin.aspx                                                                                                    |                   | A 🔊           | * 🚯               | 1 |  |  |
| 🚻 Apps 📑 Facebook         | k 📀 192.168.7.100/knite 👼 Chrome Remote De i Home 📀 😗 Sign In 🛐 How to insert multi 💶 (343) Connect To S 🎯 https://ctet.nic.in/w 📔 Manav Sampada 🧕 | Nokia 7.2 Ice 4GB | 6             |                   |   |  |  |
|                           | HOW TO FILL ONLINE EXAM FORM?   APPLY ONLINE                                                                                                    |                   |               |                   |   |  |  |
|                           | KAMLA NEHRU INSTITUTE OF TECHNOLOGY, SULTANPUR<br>Online Examination Form - 2020                                                                   |                   |               |                   |   |  |  |
|                           | HOME DOWNLOADS - APPLY ONLINE CONTACT US                                                                                                    |                   |               |                   |   |  |  |
|                           | Student's Login                                                                                                    |                   |               |                   |   |  |  |
|                           | RollNo. : Important Notes :                                                                                                    |                   |               |                   |   |  |  |
|                           | <ul> <li>Password :</li> <li>930053</li> <li>Captcha code : (Please enter the code given above)</li> <li>930053</li> </ul>                         |                   |               |                   |   |  |  |
|                           | LOGIN New User<br>Forgot Password!                                                                                                    |                   |               |                   |   |  |  |
|                           | © Knit, Sultanpur         All Rights Reserved.    Fill basic detail and click Login if registered                                                  | CONTACT US        |               |                   |   |  |  |
| F $\mathcal{P}$ Type here | 2 to search O 🖽 💽 🏦 🕋 👼 🛓 🧿 🕵 🔟 🖳 🖉 🔇 ^                                                                                                    | ଃ 🦾 📼 🕬 ।         | 01<br>ENG 26- | :49 AM<br>07-2020 | 3 |  |  |

## (4) Now You can register if new user.

| Candidate Login. x +                                                                                                    | × |
|----------------------------------------------------------------------------------------------------|---|
| 🗧 🔶 C 🛆 🔒 govexams.com/knit/knitExam/userLogin.aspx 🗖 🖈 🔮                                                                                                    | : |
| 👖 Apps 👔 Facebook 📀 192.168.7.100/knite 🗟 Chrome Remote De 🙀 Home 🌍 🔞 Sign In 🙎 How to insert multi 🖸 (343) Connect To S 🧶 https://ctet.nic.in/w 📄 Manav Sampada 🤱 Nokia 7.2 Ice 4GB 6                                                                                                    |   |
| HOW TO FILL ONLINE EXAM FORM?   APPLY ONLINE         KAMLA NEHRU INSTITUTE OF TECHNOLOGY, SULTANPUR         Online Examination Form - 2020       Image: Colspan="2">Image: Colspan="2">Image: Colspan="2">Image: Colspan="2">Image: Colspan="2">Image: Colspan="2">Image: Colspan="2">Image: Colspan="2">Image: Colspan="2">Image: Colspan="2">Image: Colspan="2"                                                                     |   |
| HOME DOWNLOADS + APPLY ONLINE CONTACT US                                                                                                    |   |
| Student's Login                                                                                                    |   |
| RollNo.:     Important Notes:       1910101     1. Please use your 10 digits registered mobile number or Email<br>as your username for Password recovery.       Password:     2. The verification code you received on your registered mobile<br>number/Email through SMS/Email is your default password.       3. You can change your default password after login.       4. In case your projot your password you can recover it by |   |
| Captcha code : (Please enter the code given above) 930053 LOGIN New User                                                                                                    |   |
| Knit, Sultanpur     Mich Sultanpur                                                                                                    |   |
| A Type here to search     O 	☐                                                                                                    | 3 |

(5) After Login display the home page like this.

| S User Home. × +                                        |                                                                                                    |                                                          |                                             | - 🛛 ×          |
|---------------------------------------------------------|----------------------------------------------------------------------------------------------------|----------------------------------------------------------|---------------------------------------------|----------------|
| ← → C ☆ 🌢 govexams.com/knit/knitExam/userHome.a         | spx?rno=6m3zO1PGw3ns6rID5YfjUw==                                                                                                  |                                                          | \$                                          | 📇 🗟 🛪 🌘 :      |
| 🔢 Apps 📑 Facebook 🔇 192.168.7.100/knite 慮 Chrome Remote | e De 🙀 Home 🔇 🏼 🌀 Sign In 🗧                                                                                                    | How to insert multi 🖸 (343) Connect To S 🍓 https://ctet. | nic.in/w 📔 Manav Sampada 🧕 Nokia 7.2 Ice 40 | iB 6           |
| K.                                                      | AMLA NEHRU INSTITU<br>Online Exam                                                                                                 | JTE OF TECHNOLOGY, SULTANP<br>mination Form - 2020       | UR                                          | ĺ              |
| Welcome, AKHIL PANDEY                                   |                                                                                                    | HOME USER                                                | ACTIVITIES , DOWNLOADS , LOGOUT             |                |
|                                                         | Det                                                                                                    | tail of the Student's                                    |                                             |                |
|                                                         | RollNo<br>Mobile No.<br>Student's Name<br>Father's Name<br>Date of Birth (DD/MM/YYYY)<br>Email ID<br>Course<br>Branch<br>Semester | Engy.<br>2                                               |                                             |                |
|                                                         | Exan                                                                                                    | nination Form Status                                     |                                             |                |
| Pi                                                      | rocess 🕜 Appli<br>itiated                                                                                                    | ication form Form<br>filled submitted                    |                                             |                |
| Fill Examination Form                                   | 1                                                                                                    |                                                          | Print Examination Form                      |                |
| C Knit, Sultapur                                        |                                                                                                    | <u>à 🧿 💀 M</u>                                           | (2) ^ 8 (2, m 4)                            | ENG 26-07-2020 |
|                                                         | Now cli                                                                                                    | ck on Fill examination form                              |                                             |                |

## (6) Now Fill All mandatory Detail like this.

| S Fill Examination Form. | × +                                                                                                  |                                     |                                          |                                               | - o ×                                                       |  |
|--------------------------|----------------------------------------------------------------------------------------------------|-------------------------------------|------------------------------------------|-----------------------------------------------|-------------------------------------------------------------|--|
|                          | ovexams.com/knit/knitExam/appForm.aspx?r                                                             | no=6m3zO1PGw3ns6rID5YfjUw==         |                                          |                                               | 🖈 📇 🗟 🗯 🕦 :                                                 |  |
| 👖 Apps 📑 Facebook 🤅      | ) 192.168.7.100/knite 📓 Chrome Remote De.                                                            | . 🙀 Home 🔇 🌀 Sign In 🗧 How t        | o insert multi 💿 (343) Connect To S 🧶    | https://ctet.nic.in/w 📔 Manav Sampada 🧕 Nokia | 7.2 Ice 4GB 6                                               |  |
|                          | KAN                                                                                                  | ILA NEHRU INSTITUTE<br>Online Exami | OF TECHNOLOGY, SUI<br>nation Form - 2020 | TANPUR                                        |                                                             |  |
| We                       | lcome, AKHIL PANDEY                                                                                  |                                     | ном                                      | ME USER ACTIVITIES 🗶 DOWNLOADS 🗸 LO           | GOUT                                                        |  |
|                          |                                                                                                    | Online Exa                          | mination Form                            |                                               |                                                             |  |
|                          | Student's Course Detail                                                                              |                                     |                                          |                                               |                                                             |  |
|                          |                                                                                                    |                                     |                                          |                                               |                                                             |  |
|                          | Course                                                                                               | M.Tech.                             | Branch                                   | Geo Technical & Geo                           |                                                             |  |
|                          | Year                                                                                                 | NA                                  | Semester                                 | 2                                             |                                                             |  |
|                          | Student's Personal Deta                                                                              | ail                                 |                                          |                                               |                                                             |  |
|                          |                                                                                                    | * Fields                            | are mandatory                            |                                               |                                                             |  |
|                          | Username                                                                                             | 1910101                             | Mobile No.                               | 9125242315                                    |                                                             |  |
|                          | Candidate's Name *                                                                                   |                                     | Father's Name *                          |                                               |                                                             |  |
|                          | Mother's Name *                                                                                      |                                     | Date of Birth *                          |                                               |                                                             |  |
|                          | Gender *                                                                                             | Male     Female                     | (DD/MM/YYYY)                             |                                               |                                                             |  |
|                          | Category                                                                                             | GEN 🗸                               | Disability *                             | NO                                            |                                                             |  |
|                          |                                                                                                    |                                     |                                          |                                               | Ţ                                                           |  |
| Type here to s           | earch O                                                                                              | # 💽 💼 🚖 📙 🔺                         |                                          | 🚱 ^ 👂 <i>(</i> .                              | 回 (小) ENG 26-07-2020 300 100 100 100 100 100 100 100 100 10 |  |
|                          |                                                                                                    |                                     |                                          |                                               |                                                             |  |
| Fill Examination Form.   | × +                                                                                                  |                                     |                                          |                                               | - 0 ×                                                       |  |
|                          | ovexams.com/knit/knitExam/appForm.aspx?r                                                             | no=6m3zO1PGw3ns6rID5YfjUw==         | -                                        |                                               | 🛧 🗳 🗟 🗯 🚺 E                                                 |  |
| Apps Facebook            | 192.108.7.100/knite Chrome kemote De.                                                                | 🙀 Home 🈏 😗 Sign in 🛐 How t          | o insert multi 🧧 (343) Connect to S 🍯    | nttps://ctet.nic.in/w 📔 Manav Sampada 🧕 Nokia | 7.2 ICE 4GB 6                                               |  |
|                          | Student's Contact Dota                                                                               | :                                   |                                          |                                               |                                                             |  |
|                          | Student's Contact Deta                                                                               |                                     |                                          |                                               |                                                             |  |
|                          | Kindly furnish only a                                                                                | active Email ID/Mobile No. since    | all correspondence will be throu         | igh SMS alert & Email only.                   |                                                             |  |
|                          | Correspondence Address *                                                                             | ABCD                                | Permanent Address *                      | ABCD                                          |                                                             |  |
|                          | With PIN Number                                                                                      |                                     | With PIN Number                          |                                               |                                                             |  |
|                          |                                                                                                    |                                     |                                          |                                               |                                                             |  |
|                          | Mobile No.                                                                                           | 9125242315                          | Email ID                                 | praveenkumar71150@gmail.com                   |                                                             |  |
|                          | State *                                                                                              | 219679848881                        | Nationality *                            |                                               |                                                             |  |
|                          |                                                                                                    |                                     |                                          |                                               |                                                             |  |
|                          | Student's Account Deta                                                                               | hil                                 |                                          |                                               |                                                             |  |
|                          |                                                                                                    |                                     | 14.2011 (1012) (A.5011 (1012))           |                                               |                                                             |  |
|                          | Bank Name *                                                                                          | HDFC Bank                           | Branch Name *                            | BARABANKI                                     |                                                             |  |
|                          | IFSC                                                                                                 | HDFC101                             | Account No.                              | 1234567890                                    |                                                             |  |
|                          | Student's Subject Detai                                                                              | n                                   |                                          |                                               |                                                             |  |
|                          | Student's Subject Deta                                                                               |                                     |                                          |                                               |                                                             |  |
|                          | List of Theory Subject's S.No. Subject Code Theory S                                                 | Subject Name                        | List of Practical Subject's              |                                               |                                                             |  |
|                          | 1         RCEC201         GEOENVIROMENTAL I           2         RCEC202         SITE INVESTIGATION & | NGG.<br>& GROUND IMPROVEMENT        |                                          |                                               |                                                             |  |
| Type here to s           | earch O                                                                                              | # 💽 💼 🚖 📥                           | 🧿 🛃 🖪                                    | (2) ^ 8 (2)                                   | ロ (1)) ENG 02:05 AM 26-07-2020      3                       |  |

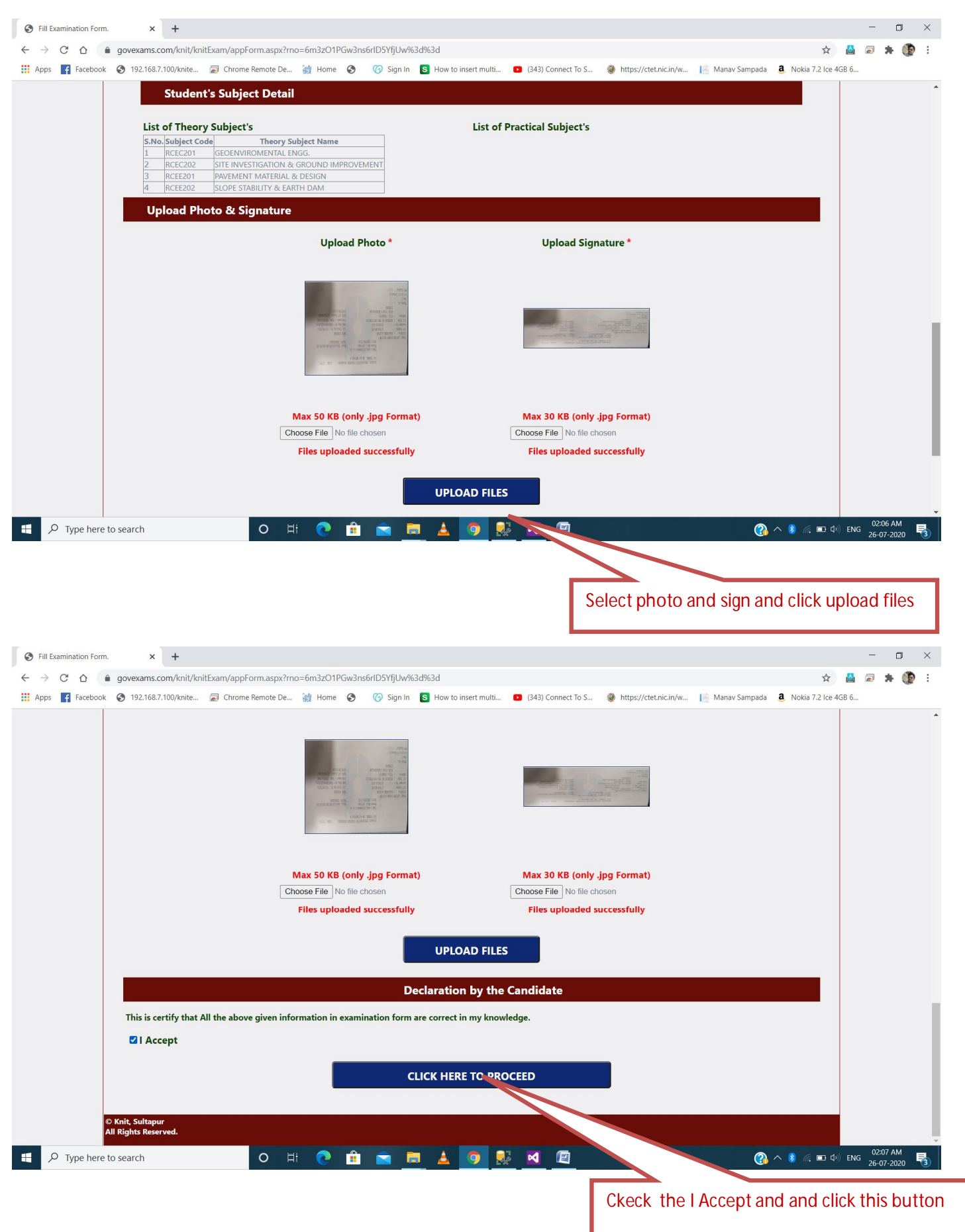

(7) Now Check your all detail :-

| S Fill Examination For                         | m. × +                                                                                                    |                                  |                                                    |                                                         | - 0 ×            |  |
|------------------------------------------------|----------------------------------------------------------------------------------------------------|----------------------------------|----------------------------------------------------|---------------------------------------------------------|------------------|--|
| $\leftrightarrow$ $\rightarrow$ G $\heartsuit$ | govexams.com/knit/knitExam/appForm.a                                                                            | aspx?rno=6m3zO1PGw3ns6rID5YfjUw% | 3d%3d                                              | <b>\$</b>                                               | 📇 🗟 🗯 🌘 E        |  |
| Apps 📑 Faceboo                                 | ok 😚 192.168.7.100/knite 🛜 Chrome Remo                                                                          | ote De 🙀 Home 🕥 🏼 🌀 Sign In      | S How to insert multi 🖸 (343) Connect To S 🍭       | https://ctet.nic.in/w 📔 Manav Sampada 🤱 Nokia 7.2 Ice 4 | GB 6             |  |
|                                                | Karaka karaka karaka karaka karaka karaka karaka karaka karaka karaka karaka karaka karaka karaka karaka karaka | (AMLA NEHRU INST<br>Online E     | ITUTE OF TECHNOLOGY, SUL<br>xamination Form - 2020 | TANPUR                                                  | ŕ                |  |
|                                                | Welcome, AKHIL PANDEY                                                                                           |                                  | ном                                                | IE USER ACTIVITIES 🗸 DOWNLOADS 🗸 LOGOUT                 |                  |  |
|                                                | Please check the details fill by you carefully before submit.                                                   |                                  |                                                    |                                                         |                  |  |
|                                                | Student's Course Detail                                                                                         |                                  |                                                    |                                                         |                  |  |
|                                                | RollNo : 1910101                                                                                                |                                  |                                                    |                                                         |                  |  |
|                                                | Course Name                                                                                                    | M.Tech.                          | Branch Name                                        | Geo Technical & Geo Environmental<br>Engg.              |                  |  |
|                                                | Year                                                                                                    | NA                               | Semester                                           | 2                                                       |                  |  |
|                                                | Student's Personal Det                                                                                          | tail                             |                                                    |                                                         |                  |  |
|                                                | Student's Name                                                                                                  |                                  | Father's Name                                      |                                                         |                  |  |
|                                                | Mother's Name                                                                                                   |                                  | Gender                                             | Mare                                                    |                  |  |
|                                                | Category<br>Diasbility                                                                                          | GEN                              | Date of Birth (DD/MM/YYYY)                         | 30/01/1990                                              |                  |  |
|                                                | Student's Contact Deta                                                                                          | ail                              |                                                    |                                                         |                  |  |
|                                                | Correspondence Address<br>With PIN Number                                                                       | ABCD                             | Permanent Address<br>With PIN Number               | ABCD                                                    |                  |  |
|                                                | Nationality                                                                                                    | INDIAN                           | State                                              | UTTAR PRADESH                                           |                  |  |
|                                                | District                                                                                                    | BARABANKI                        | Email ID                                           | m                                                       |                  |  |
|                                                | Aadhar No./Aadhar Reg. No.                                                                                      | 219679848881                     | Alternate Mobile No.                               |                                                         | 02:09 AM         |  |
| Type her                                       | e to search O                                                                                                   | ' AI 🕐 😐 🔽 🧏                     | · · · · · · · · · · · · · · · · · · ·              |                                                         | ENG 26-07-2020 🔞 |  |

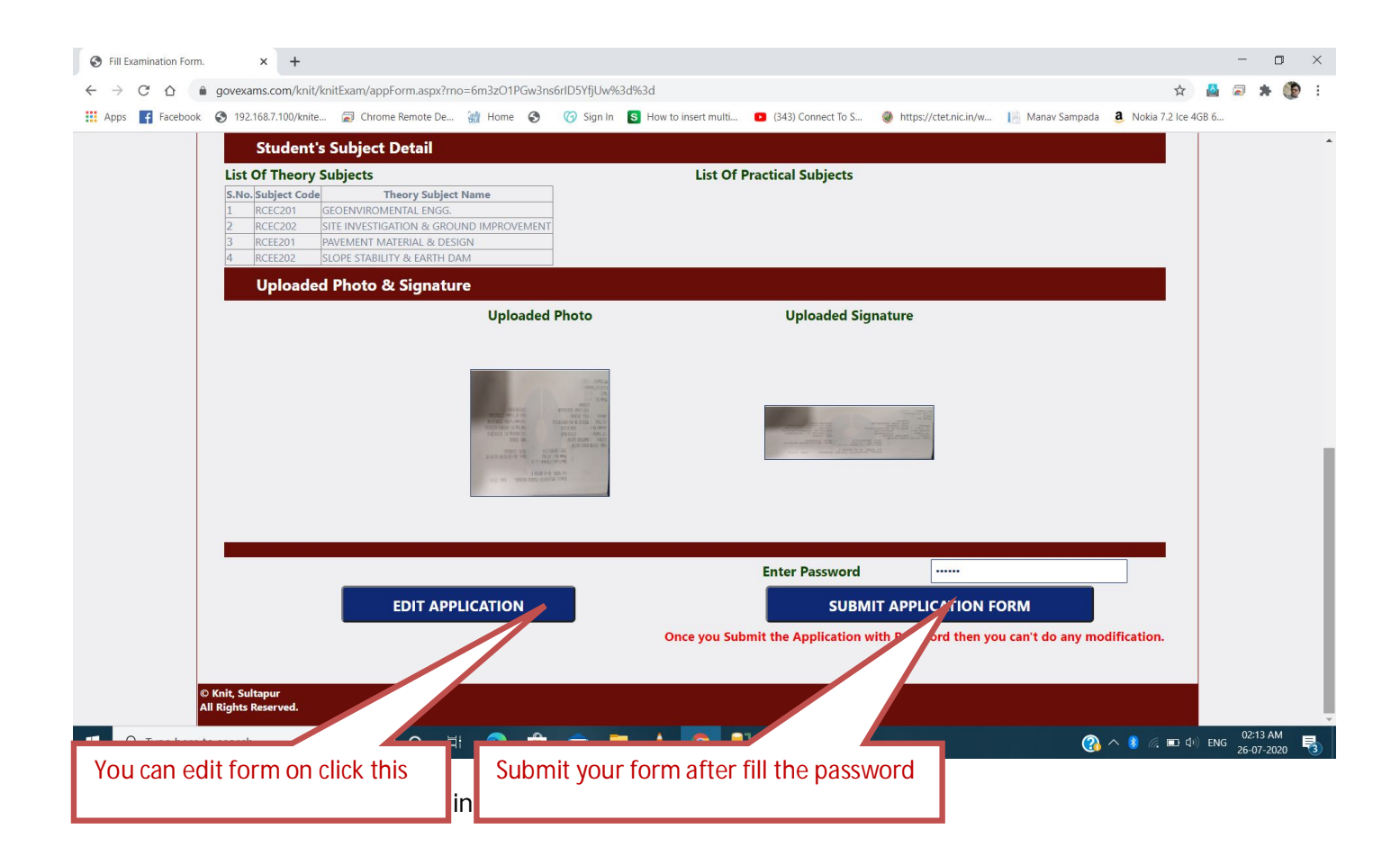

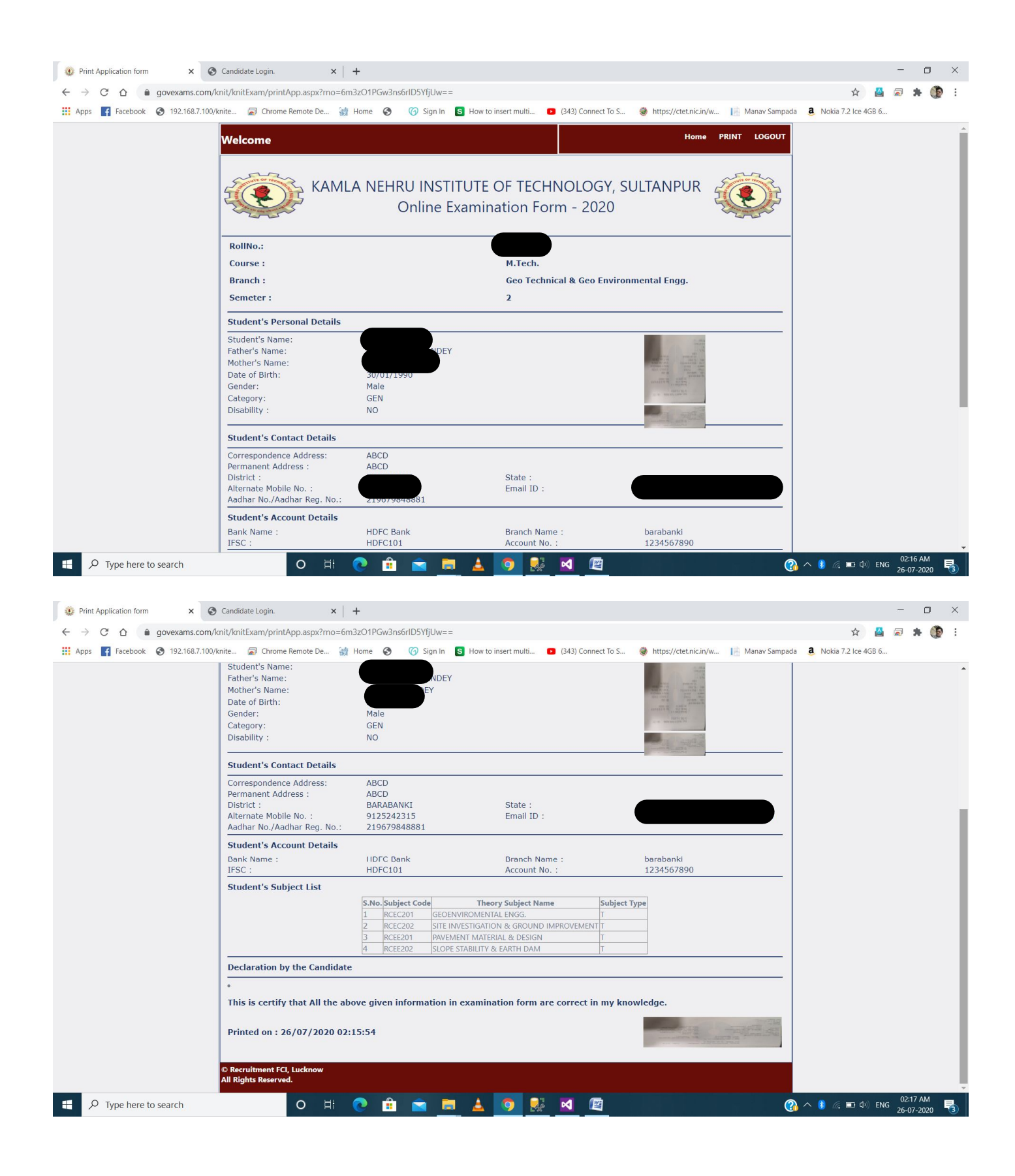